## Istruzioni per consultare il Sistema Informativo Territoriale Moka dei Centri di educazione alla sostenibilità

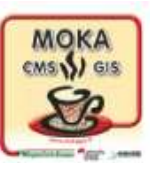

All'apertura della Moka vengono visualizzate le sedi principali dei Ceas, geolocalizzate e differenziate in base alla tipologia (triangolo azzurro per i multicentro, cerchio arancio per gli intercomunali, quadrato verde per le aree protette, stella fucsia per le eccellenze).

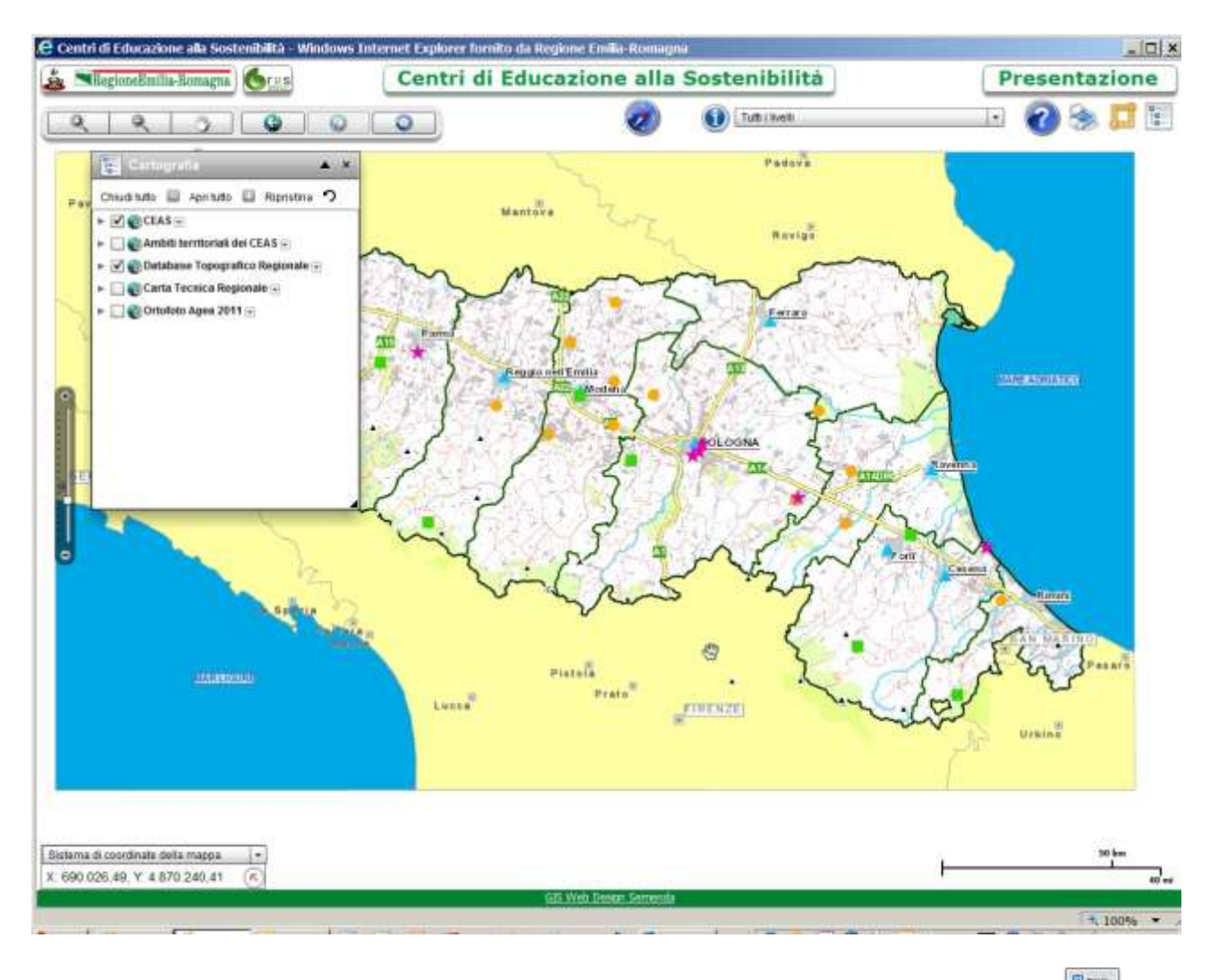

La finestra sovrapposta alla carta (detta TOC) può essere aperta e chiusa cliccando sull'icona del menù e serve per approfondire e dettagliare la carta. All'apertura si vedono spuntati i riquadri dei Ceas e della carta topografica che permettono la visualizzazione di base con le sedi principali dei Ceas.

Per visualizzare anche le rispettive sedi operative occorre cliccare sulla freccia a fianco del riquadro Ceas e spuntare tutti i riquadri presenti: in questo modo si vedranno le sedi principali e quelle operative di tutte le tipologie di Ceas, con le rispettive relazioni. Togliendo in modo selettivo le varie spunte è possibile visualizzare: solo una tipologia di Ceas o due o tre, con o senza le rispettive sedi operative.

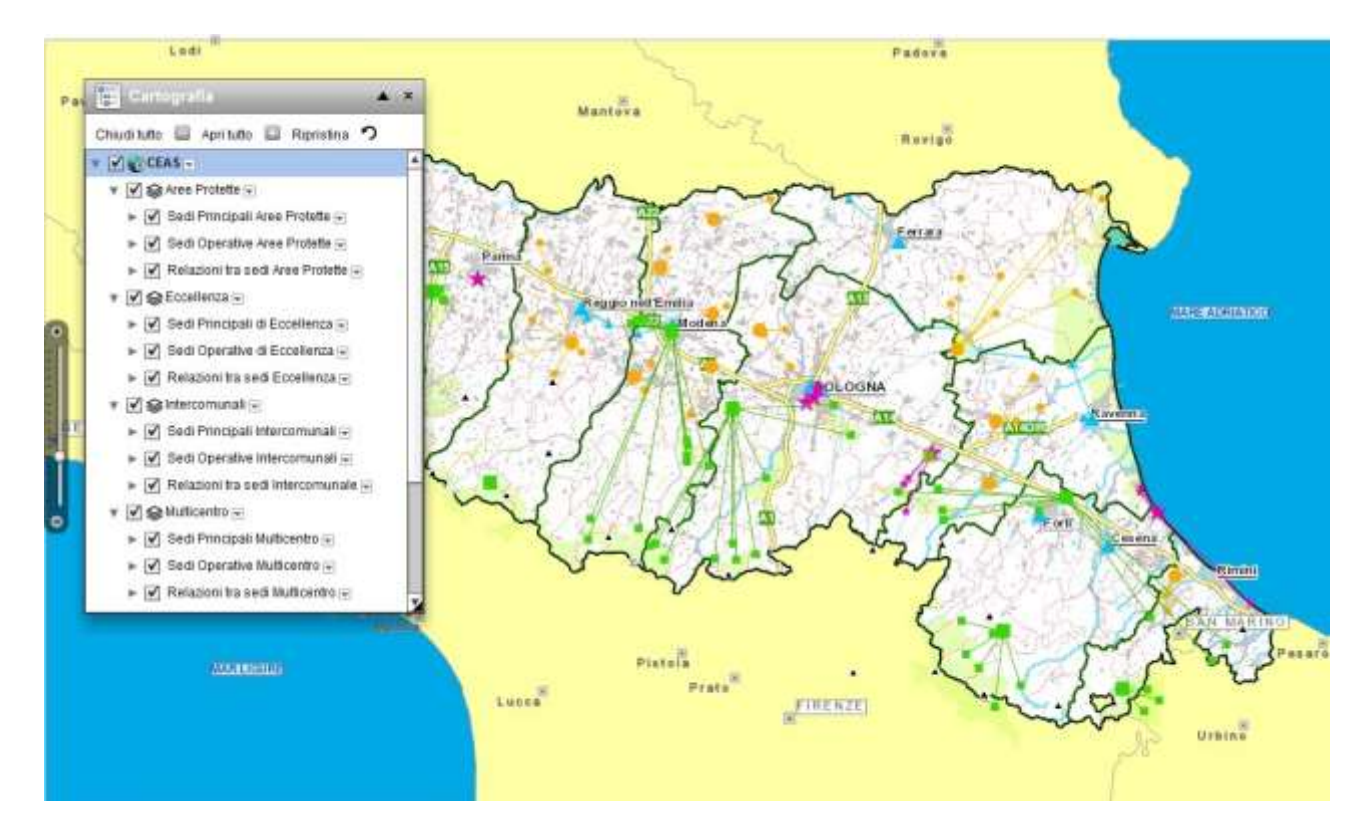

Agendo sulla **TOC** è possibile anche visualizzare gli Ambiti territoriali di azione dei Ceas, spuntando i riquadri degli Ambiti operativi di uno o più Ceas, di una o più tipologie o di tutti i Ceas di ogni tipologia:

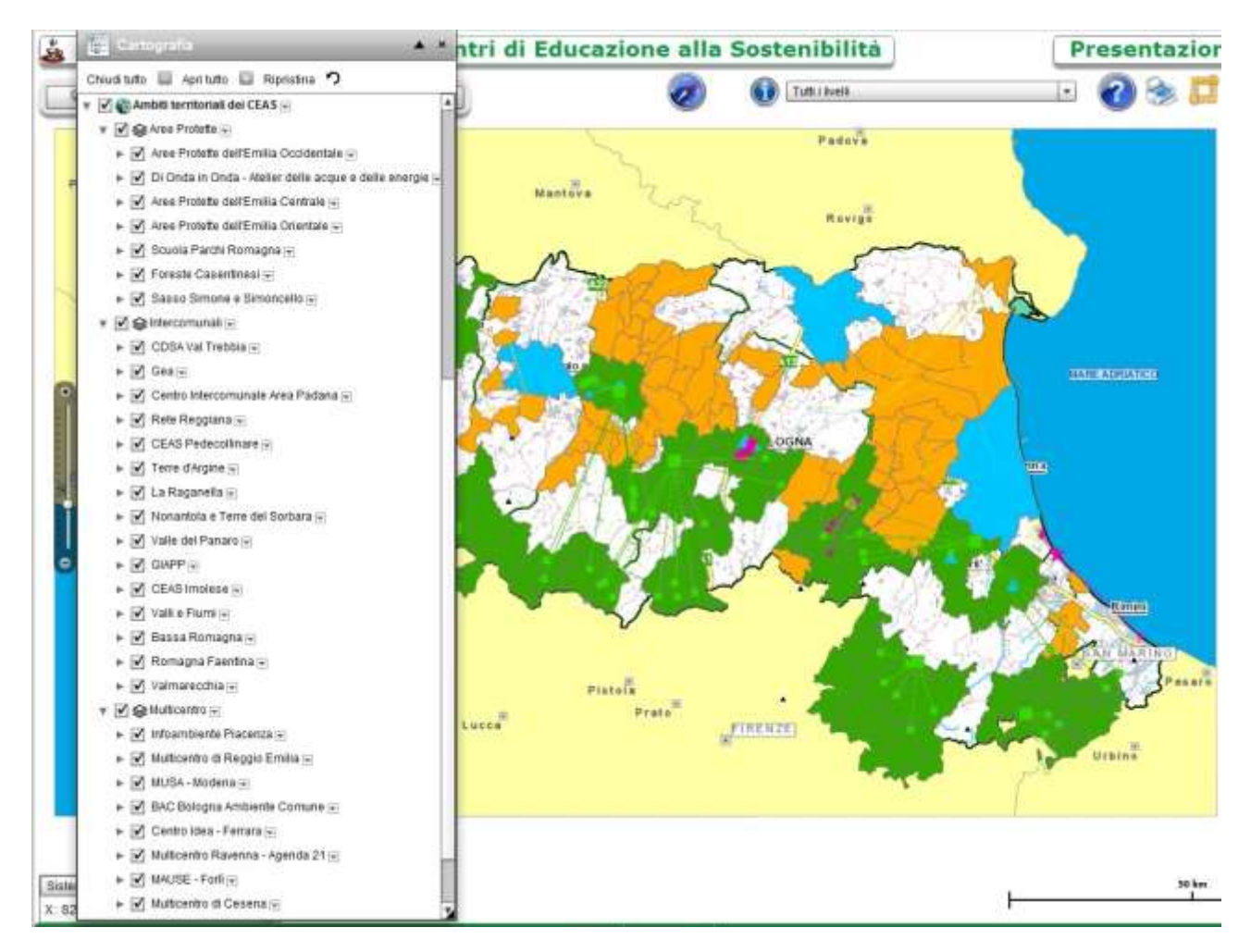

Nelle zone dove gli Ambiti territoriali di due o più Ceas si sovrappongono si può, ingrandendo l'area, vedere quali sono i comuni dove agiscono quei Ceas e riconoscerne la tipologia dal colore della scritta:

La **TOC** permette anche di cambiare la cartografia di base su cui visualizzare i Ceas. Spuntando la voce Carta Tecnica Regionale:

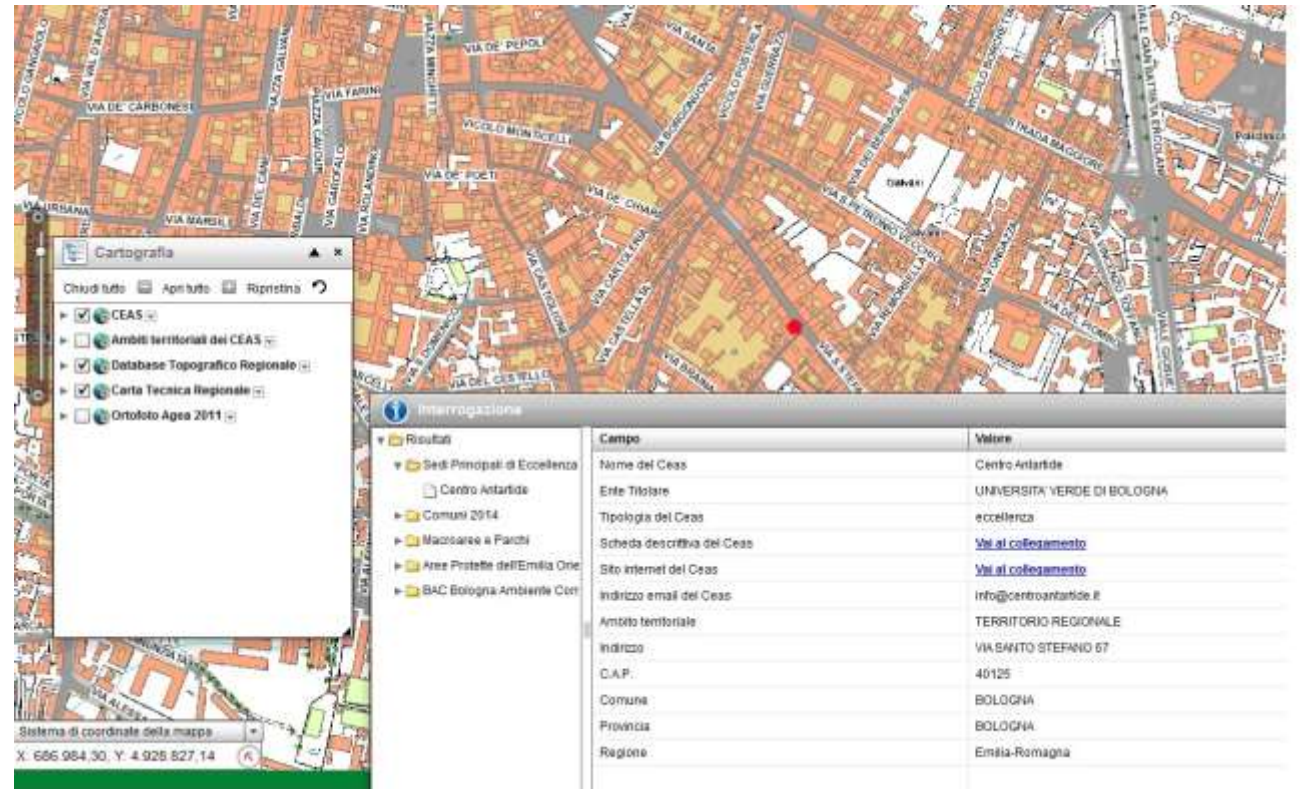

## Spuntando Ortofoto Agea 2011:

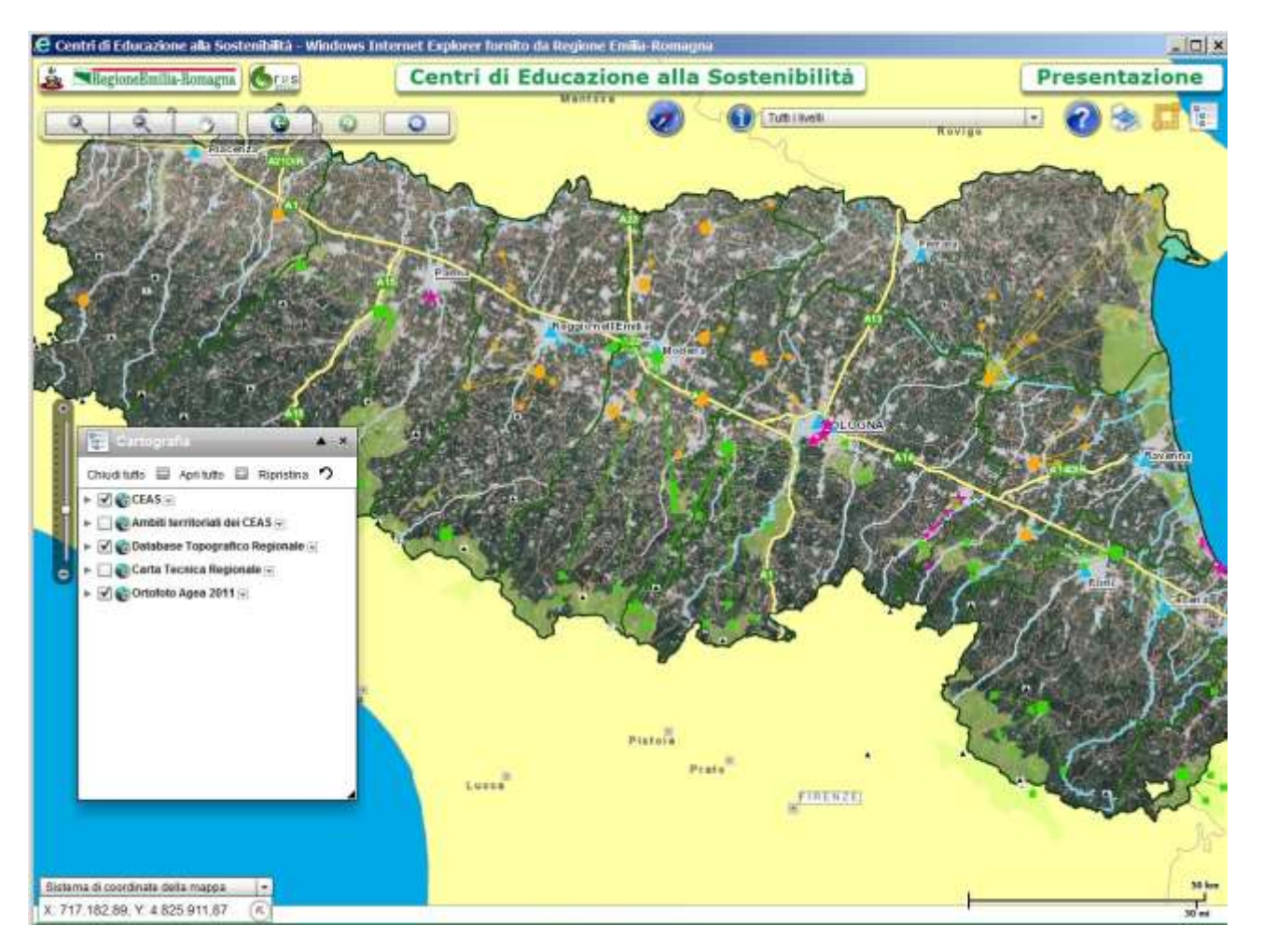

## Il menù in alto

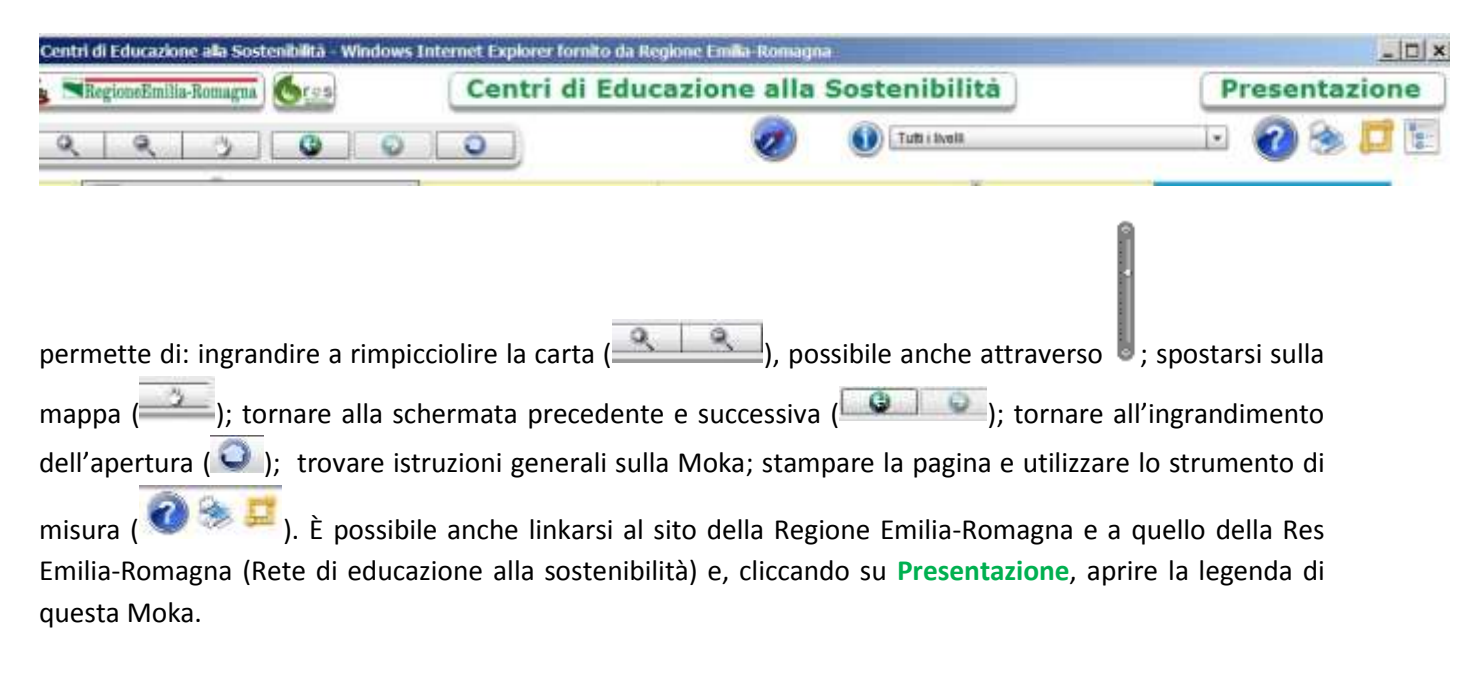

## Due funzioni utili sono:

I'<u>Interrogazione della mappa</u>, che, cliccando sul simbolo e lasciando tutti i livelli nella tendina, permette di selezionare un punto e aprire una scheda informativa di quel punto. Procedere in questo modo: cliccare sul simbolo, spostarsi lungo la mappa con la freccia accompagnata dall'etichetta "Indica un punto per l'interrogazione", cliccare su un punto ad es. un cerchio arancio di un Ceas intercomunale, si apre una scheda informativa del Ceas con le informazioni disponibili (Nome, Ente titolate, Tipologia, Indirizzo, ecc.) e i link alla pagina della *Brochure Ceas* corrispondente, al sito del Ceas e alla sua mail.

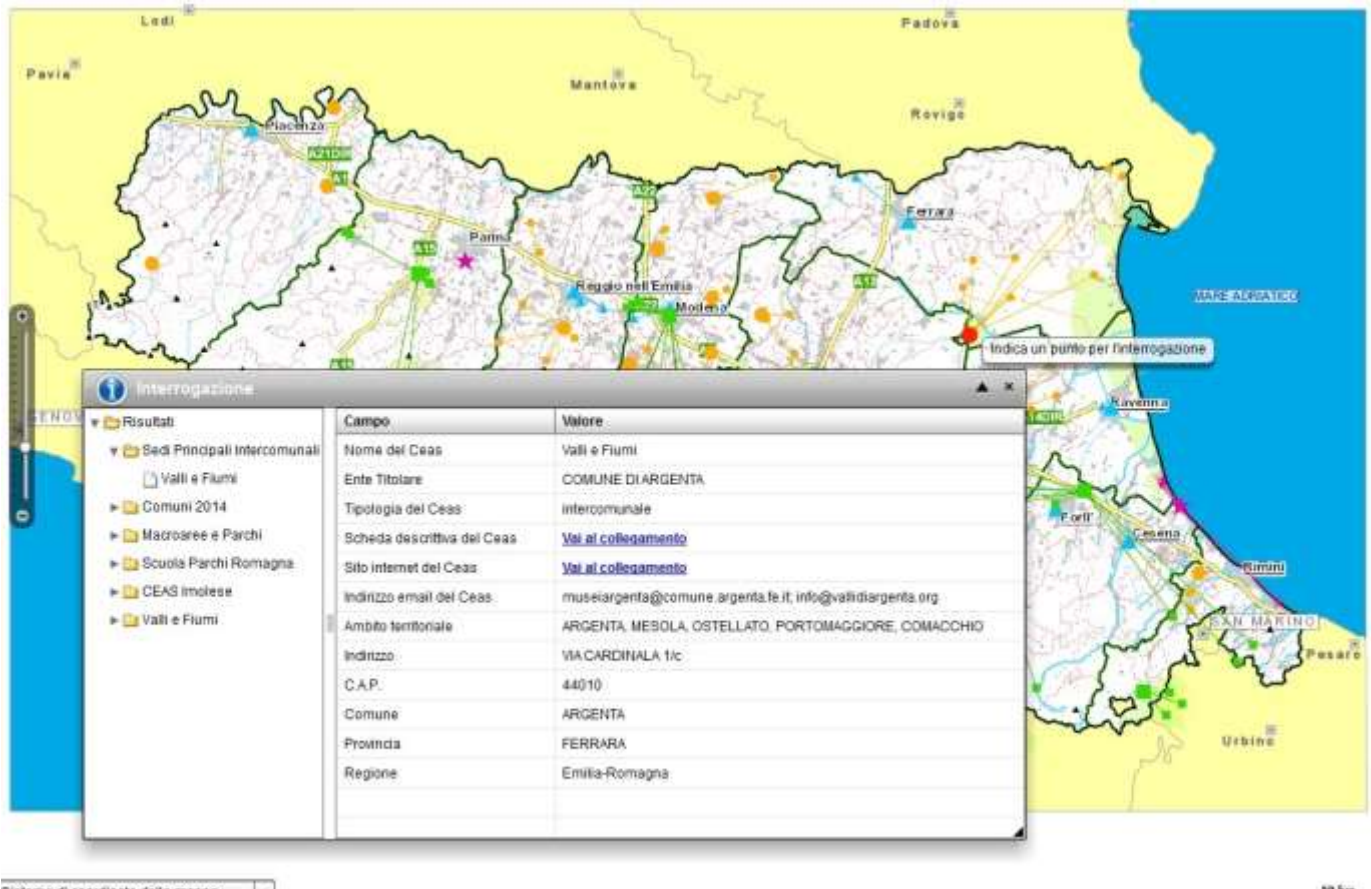

Esempio 1: punto cerchio arancio grande di un Ceas intercomunale (sede principale).

Sistema di coordinate della mappa -K. 721.776.55. Y. 4.940.090.55 (K) 50 km

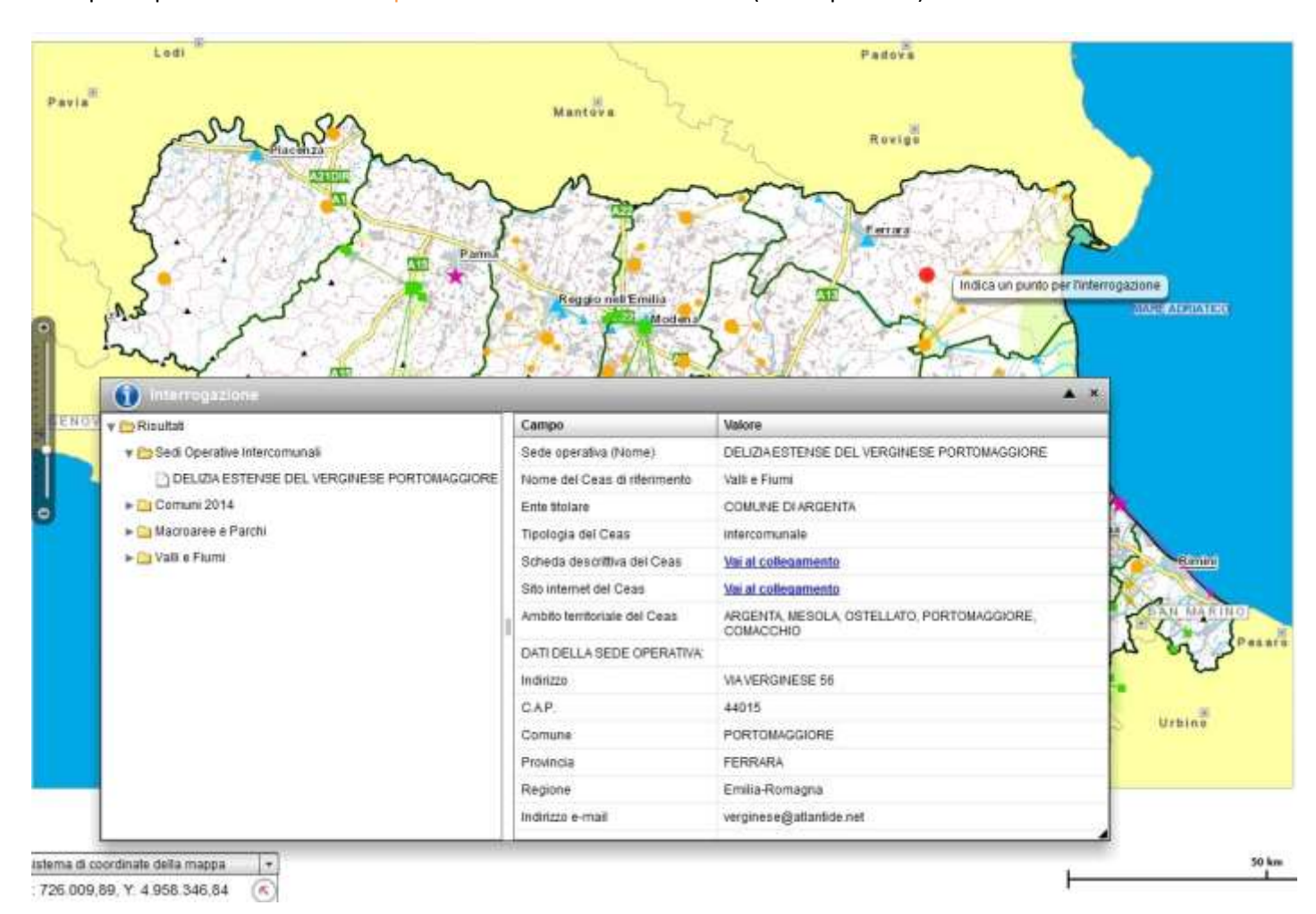

Esempio 2: punto cerchio arancio piccolo di un Ceas intercomunale (sede operativa).

il <u>Posizionamento</u>, che permette di localizzare sulla mappa un luogo preciso mediante uno dei seguenti criteri di ricerca: Province, Comuni, Indirizzo, Toponimi, Quadro, Catasto, Coordinate, Luoghi di interesse:

| Posicionali                                    |                                                        |           | * iducazione alla Sostenibilità                  | Presentazione |
|------------------------------------------------|--------------------------------------------------------|-----------|--------------------------------------------------|---------------|
| Codice ISTAT o Belfiore<br>Provincia<br>Comuni | BOLOGNA +<br>BOLOGNA +<br>Bologna +<br>Pastoseat Paleo | na comune | Continent                                        | A CANADANA CA |
| wdrozni Toponimi Qua                           | idno Catasito Coordinate La<br>us Ca<br>Cerca Pullaci  | iogni     |                                                  |               |
| Tipo N                                         | ome via                                                | CMSall    |                                                  |               |
| Indeze indetexto                               | BER PARALISUS                                          |           | Comune di BOLODHA<br>mazzalitette matericetto te | A             |